# Stripe Registration plugin Help

### **General overview**

This plugin modifies the behaviour of the *Create Student Account* form. To activate this form, go to *School* > *Configuration* and check the *Create Student Account* checkbox. A *Create Student Account* link will then appear on the login page.

Once a student has filled the form and submitted it, he will be redirected to a secondary Stripe form for him to choose one of your products and proceed to Stripe checkout.

Finally, the Student account that have just been created, is activated (the student is enrolled) when the payment is *completed*. A confirmation email is sent to the student and a copy to you. Optionally, a Moodle account can also be created.

## **Plugin Configuration**

Click on the Configuration link on the Stripe Registration line (go to School > Configuration, "Plugins" tab).

#### Stripe

- Secret API key: enter the secret API key linked to your Stripe account.Note: to do some testing, you can enter the test API key. And later, when you are ready to launch, enter the live API key. More info at https://docs.stripe.com/keys
- *Currency*: choose the currency you accept in the list.
- Billing address: choose whether customers should enter or not their billing address when buying your products through Stripe.
- Create Student Moodle account on completed payment: check this checkbox to also create a student account in Moodle, only if and when the payment status is completed. The account credentials (username and password) are the ones chosen by the student on the Create Student Account form. Note: You should have the Moodle plugin activated and properly configured for this to work.

#### Email

Customize the email sent to students when payment is completed.

- Send customer email from and send copy to: sets the From and Carbon Copy fields of the email sent to the student. Enter your email to be notified and so the student can contact you directly if he needs support.
- *Email subject*: the subject of the email.
- *Email Text*: the body text of the email. Customize it using the substitutions you will find below. Feel free to add your actual RosarioSIS (and Moodle) URL and signature.

#### Products

Add your products to the list. In the secondary Stripe form, the list of products will be presented to students and formatted as follows:

[Product Name] ([Currency][Price])

- Name: enter the name / short description of your product.
- Price: enter the price of your Stripe product (without currency, only numeric values).

Enrollment options associated to each Stripe product (when the student's payment is completed):

- Grade Level: select the Grade Level students should be enrolled in.
- Attendance Start Date this School Year: select the date on which students should be enrolled. If you would like students to be enrolled on the same date, please leave it empty. **Note**: if you select a future date, students will not be able to directly log into RosarioSIS.
- Enrollment Code: select an enrollment code in the list.

### Start payment again

In case a student des cancel or simply does not pay for whatever reason, but if their student account was created in RosarioSIS. Get their RosarioSIS ID by searching *inactive* students. Then send them back to the Stripe form at this URL: YOUR\_ROSARIOSIS\_URL/plugins/Stripe\_Registration/stripe\_buy.php?student\_id=\_\_STUDENT\_ID\_\_

and replace <u>STUDENT\_ID</u> with their actual RosarioSIS ID. Students will have another opportunity to pay from there and their account will be activated.